# 手动强制更新TETRA定义 — 思科安全终端

## 目录

<u>简介</u> <u>先决条件</u> <u>要求</u> <u>使用目信息</u> <u>故障排除</u> 相关信息

# 简介

本文档介绍在思科安全终端(AMP)中手动强制新TETRA定义的过程。

作者: Jesus Javier Martinez和Uriel Torres,编辑者: Cisco TAC工程师Yeraldin Sanchez。

# 先决条件

#### 要求

Cisco 建议您了解以下主题:

- Windows操作系统
- 面向终端的 AMP

#### 使用的组件

本文档中的信息基于适用于Windows的思科安全终端。

本文档中的信息是从特定环境中的设备创建的:

- Windows 10设备
- AMP连接器7.0.5版

本文档中的信息都是基于特定实验室环境中的设备编写的。本文档中使用的所有设备最初均采用原 始(默认)配置。如果您的网络处于活动状态,请确保您了解所有命令的潜在影响。

## 背景信息

请参阅《用户指南》,Tetra是适用于思科安全终端解决方案的完整防病毒解决方案。它应与思科安 全终端一起使用,以获得最佳保护。如果我们安装了第<sup>三方</sup>AV,我们应移除其他A/V,以确保 TETRA的正确安装和运行。下载定义时,TETRA也会消耗大量带宽。 警告:在大规模部署之前,必须在测试环境中执行Tetra。

由于AMP版本6.3.1启用TETRA引擎且其定义为最新,因此需要禁用Windows Defender,因此 Cisco安全终端被指定为活动的防病毒和威胁保护提供商。

定义会自动下载,但是,您可以强制手动更新TETRA定义。

## 故障排除

注意:在思科安全终端版本7.2.7及更高版本上,您可以强制连接器使用参数" — forceupdate"获取 更新

C:\Program Files\Cisco\AMP\7.2.7\sfc.exe -forceupdate 为了强制在7.2.7版以下更新定义,您可以按照本指南操作。

步骤1.停止AMP服务。

• 如果您没有密码保护

步骤1.1.打**开Services.msc**,如图所示。

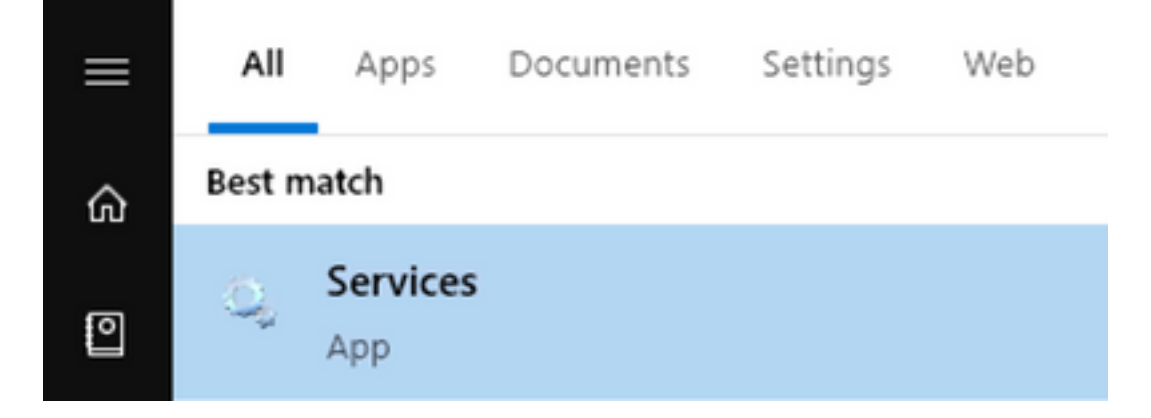

步骤1.2.导航至Services > Cisco AMP for Endpoints Connector 7.0.5,如图所示。

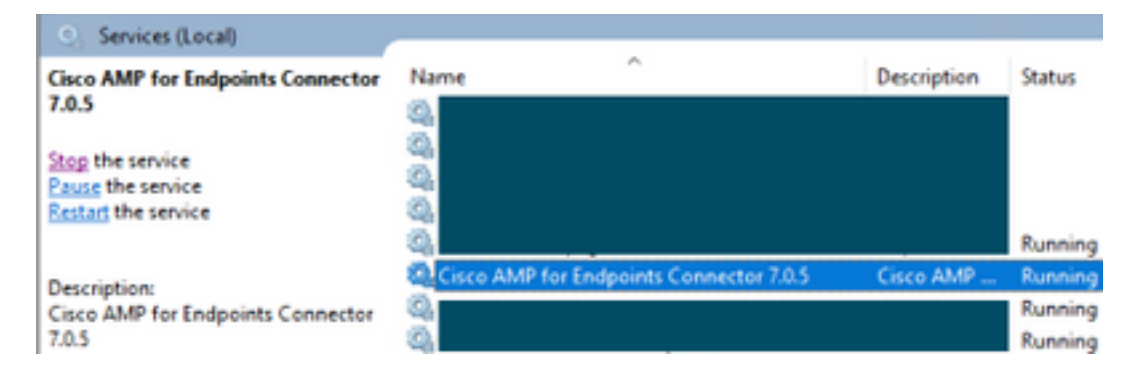

步骤1.3.停止AMP服务,如图所示。

#### Service Control

Windows is attempting to stop the following service on Local Computer...

#### Cisco AMP for Endpoints Connector 7.0.5

| Close |  |
|-------|--|

• 如果您有密码保护

步骤1.4.打开AMP用户界面并选择设置(如图所示)。

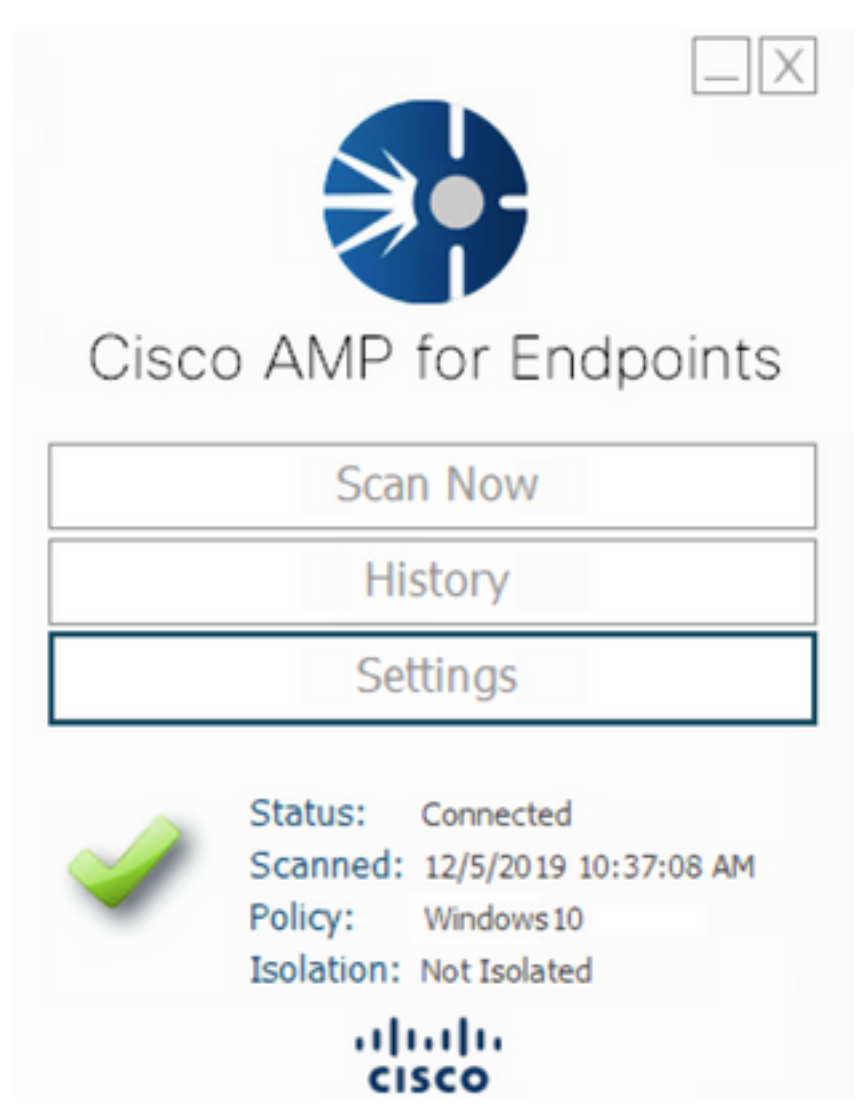

步骤1.5.导航至适**用于终端的思**科AMP设置,如图所示。

| General Settings             | •          |
|------------------------------|------------|
| Scan Settings                | •          |
| Notification Settings        | •          |
| Proxy Settings               | •          |
| Cisco AMP Connector Settings | <b>^</b> ] |
| Service Status:              | Started    |
| Password:                    |            |
| Stop Service                 |            |
| Debug Logging Status:        | Stopped    |
| Enable Debug Logging         |            |

#### 步骤1.6.输入密码,然后单击"停**止服务**",如图所示。

| General Settings            | <b>T</b>                |                   |      |
|-----------------------------|-------------------------|-------------------|------|
| Scan Settings               | <b>T</b>                |                   |      |
| Notification Settings       | <b>T</b>                |                   |      |
| Proxy Settings              | <b>T</b>                |                   |      |
| Cisco AMP Connector Setting | 5 🔺                     |                   |      |
| Service Status:             | Stopped                 |                   |      |
| To start the service please | use the Windows Service | vice Control Mana | ager |
| Debug Logging Status:       | Stopped                 |                   |      |
| Enable Debug Logging        |                         |                   |      |

步骤₂.导航至AMP文件夹,通常位于C:\Program Files\Cisco\AMP,如图所示。

步骤2.1.删除C:\Program Files\Cisco\AMP\tetra\Plugins\文件夹内的所有内容,如图所示

| File Home                    | gins<br>Share                 | View                                 |                         |          |           |
|------------------------------|-------------------------------|--------------------------------------|-------------------------|----------|-----------|
| ← → × ↑                      | > This                        | PC > Local Disk (C:) > Program Files | > Cisco > AMP > tetra > | Plugins  |           |
| + Ould access                |                               | Name                                 | Date modified           | Туре     | Size      |
| Parking Decker               | A CONCERCIENT                 | 7zip.xmd                             | 11/8/2019 1:02 PM       | XMD File | 41 KB     |
| Desktop                      | Desktop x*                    | File Access Denied                   | -                       | • ×      | 6 K.B     |
| Downloads                    |                               |                                      |                         | 17 KB    |           |
| Documents                    | . *                           | You'll need to provide administrat   |                         | 6 KB     |           |
| Fictures                     | *                             | 7zip.xmd                             |                         | 48 KB    |           |
| AMP                          | *                             | Type: XMD File                       | 13 KB                   |          |           |
| h Music                      | *                             | Date modified: 11/8/                 | 2 K8                    |          |           |
| Videos                       |                               |                                      | 1 KB                    |          |           |
|                              | Do this for all current items |                                      |                         |          |           |
| <ul> <li>OneDrive</li> </ul> |                               | Continue Skin Cancel                 |                         |          | 652 KB    |
| _                            | _                             | Contract                             | sup 6                   | in the   | 12.405.KR |

步骤2.2.删除C:\Program Files\Cisco\AMP\update\Plugins\ 文件夹内的所有内容,如图所示。

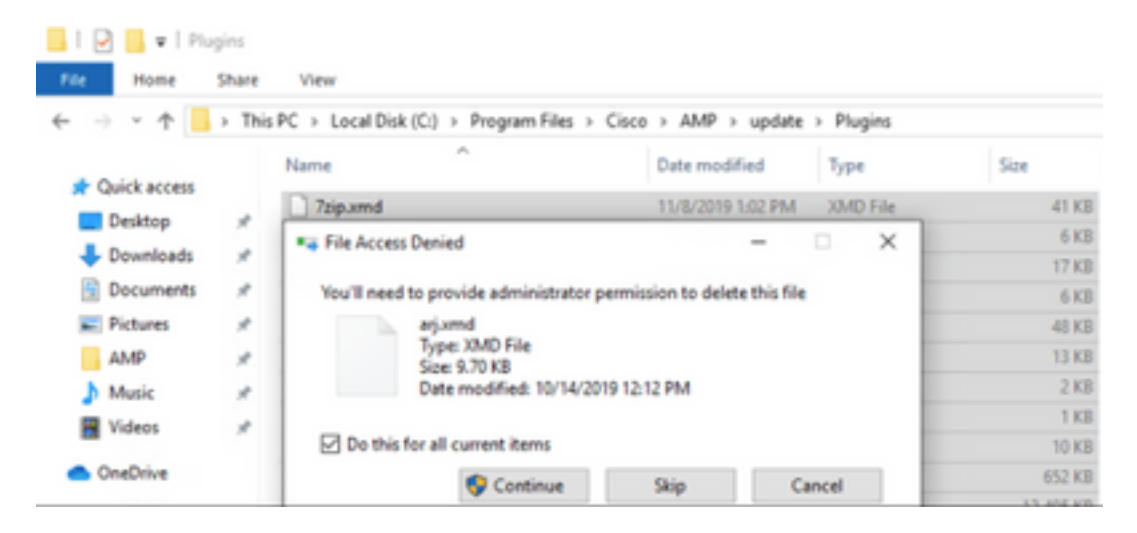

步骤3.启动面向终端的思科AMP Endpoints Connector 7.0.5服务,如图所示。

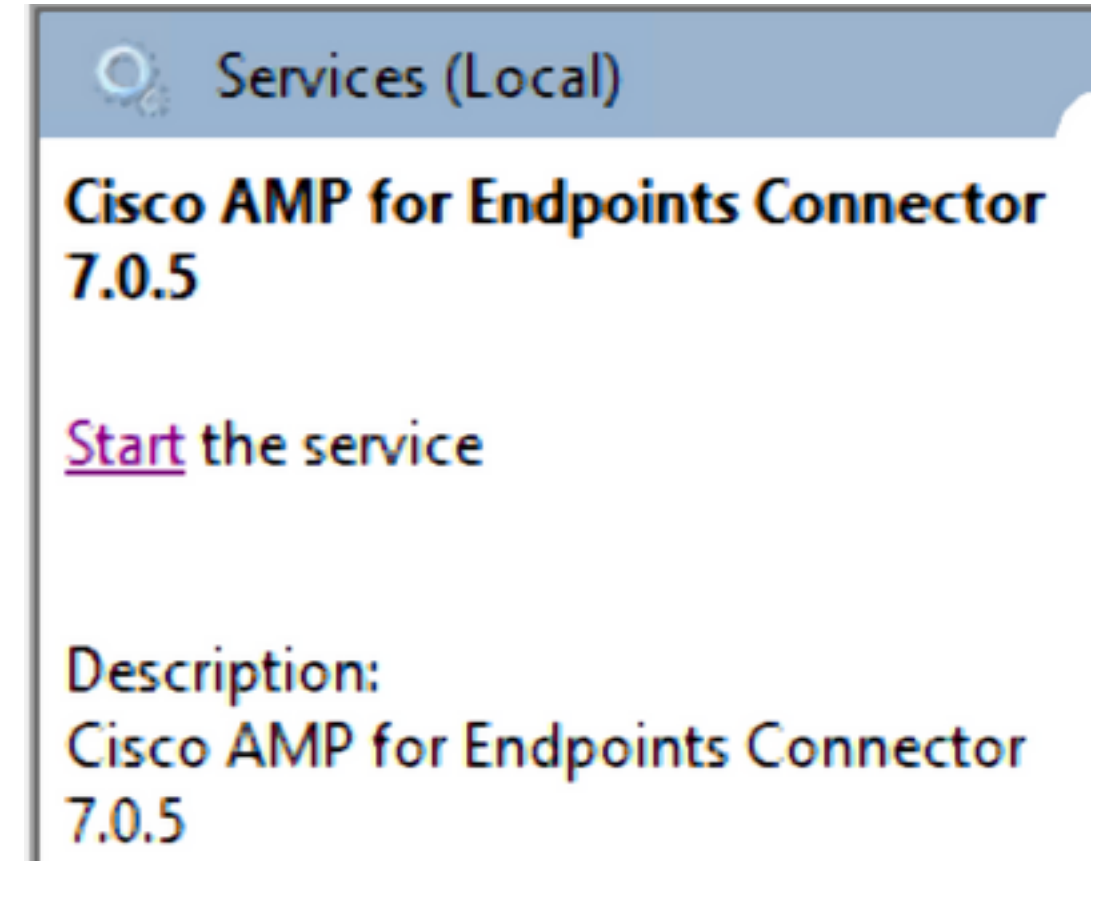

步骤₄.打开AMP用户界面,如图所示。

步骤4.1.单击"设置",如图所示。

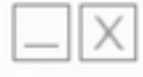

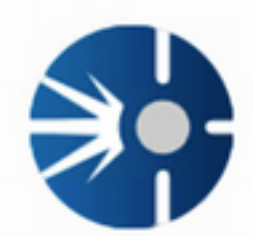

# Cisco AMP for Endpoints

Scan Now

History

Settings

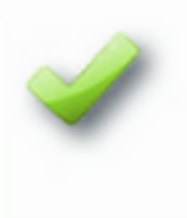

Status: Connected Scanned: 12/5/2019 10:37:08 AM Policy: Windows10 Isolation: Not Isolated

cisco

步骤4.2.选择"同**步策略**",如图所示。

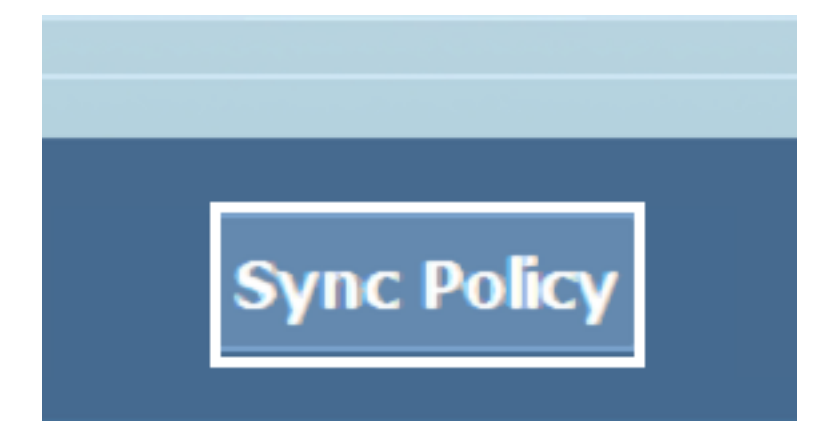

步骤₅.当pólicy同步时,将下载Tetra定义。

**注意:**下载定义后,AMP连接器即为默认AV,如图所示。

# ♡ Virus & threat protection

Protection for your device against threats.

# **Cisco AMP for Endpoints**

Cisco AMP for Endpoints is turned on.

#### Current threats

No actions needed.

## Protection settings

No actions needed.

### Protection updates

No actions needed.

#### Open app

即使TETRA定义自动下载,也可以手动强制更新定义。这取决于您的要求。

# 相关信息

• AMP4E - TETRA定义更新视频

• <u>技术支持和文档 - Cisco Systems</u>